## ■ 財務データ取り込み

会計ソフトから推移財務データを取り込みます。

<u>\*弥生ドライブに保存されたデータは取り込むことはできません。あらかじめ、取り</u> 込む会計データ(\*.KD)をデスクトップ等にダウンロードしてください。

画面左上の「データ準備」をクリックします。

|   | 🕗 明快経営  | Light        |        |          |          |       |           |      |  |
|---|---------|--------------|--------|----------|----------|-------|-----------|------|--|
|   | 明快給     | 「営の使い方       | はじめに(- | -度だけ) デ- | -タ準備(毎回) | 現状を知る | 計画・シミュレーシ | 32   |  |
|   | Window  | User 🔳 🕆 💽 🖓 | 法人名    | 0        |          |       |           | 管理者用 |  |
|   | はじめに (- | 度だけ)         |        |          |          |       |           |      |  |
| ( | データ準備   | (蛔)          |        |          |          |       |           |      |  |
|   | 現状を     | 知る           |        |          |          |       |           |      |  |
|   | 牆·シミュレ  | ->=>         |        |          |          |       |           |      |  |
|   |         |              |        |          |          |       |           |      |  |

「弥生会計取込」をクリックします。

| 🥏 明快経営Light |     |      |        |        |
|-------------|-----|------|--------|--------|
| 明快経営の       | 使い方 | はじめに | (一度だけ) | デーク    |
| Window User |     | 法人名  | 800    | 00 明快経 |
| はじめに (一度だけ) |     |      |        |        |
| データ準備 (毎回)  |     |      |        |        |
| 弥生会計取込      |     |      |        |        |
| データ確認・      |     |      |        |        |
| 準備済お知らせ     |     |      |        |        |
| 現状を知る       |     |      |        |        |
| 調・シミュレーション  |     |      |        |        |

「年度」から取り込みたい会計データの年度を選択します

「取込区分」から取り込みたい月を選択してください。「全選択」をクリックする と 12 か月全てを選択できます。

「弥生会計取込開始」をクリックしてください。

| 🥑 明快経営Light - [ | 財務取込]        |        |             |        |         |          |         |         |        |     |  |
|-----------------|--------------|--------|-------------|--------|---------|----------|---------|---------|--------|-----|--|
| 明快経営の           | 吏い方 🔪 はじめに(一 | 度だけ) デ | ータ準備(毎      | 回) 現状  | を知る     | > 計画・シミ  | コレーション  |         |        |     |  |
| 🛃 Window Use    | n 🏫 法人名      | 8000   | 明快経営LITEデモ  |        |         |          |         | 管理者用    |        |     |  |
| はじめに (一度だけ)     | 現在確定日: 2010  | 6/03   |             |        |         |          |         |         |        |     |  |
| A               | 会計ソフト名: 弥生会言 | †      |             |        |         |          |         |         |        |     |  |
| データ準備(毎回)       | 年度: 2015     | ── 期首  | 日:2015/04/0 |        |         |          |         |         |        |     |  |
|                 | 部門別:         | ☑ 部    | 門すべて        |        |         |          |         |         |        |     |  |
| 弥生会計取込          | 取込区分: 2 4月   | ☑ 5月 ☑ | 6月 🗹 7月     | ☑ 8月 日 | 29月 21( | )月 ☑ 11月 | ☑ 12月 🛛 | ☑1月 ☑2) | ∃ ☑ 3月 | 全選択 |  |
| データ確認 🔹         | 弥生会計取込開!     | 始      |             |        |         |          |         |         |        |     |  |
| 準備済お知らせ         |              |        |             |        |         |          |         |         |        |     |  |
| 現状を知る           | 確定日更新        |        |             |        |         |          |         |         |        |     |  |
|                 |              |        |             |        |         |          |         |         |        |     |  |
| 調・シミュレーション      |              |        |             |        |         |          |         |         |        |     |  |
|                 |              |        |             |        |         |          |         |         |        |     |  |
|                 |              |        |             |        |         |          |         |         |        |     |  |
|                 |              |        |             |        |         |          |         |         |        |     |  |
|                 |              |        |             |        |         |          |         |         |        |     |  |

「参照先の設定」から「参照」をクリックすると取り込みたい会計データを選択できます。

会計データを選択したら「開く」をクリックします。

| 🔜 事業所データの識                                   | <b>鑑択</b>                                                | × |
|----------------------------------------------|----------------------------------------------------------|---|
| データ形式: ● ス<br>参照先の設定<br>フォルダー(H): C:         | Rンドアロン(S) 〇 マルチユーザー(M)<br>¥Users¥meikai¥Desktop¥ v 参照(B) | ] |
| ユーザー情報<br>データ名(D):<br>ユーザー名(U):<br>パスワード(P): | サンプルデータ(33期)[繰越済].KD19 、<br>管理者 ~                        | - |
|                                              | 開く キャンセル                                                 |   |

取り込みたい年度を選択して、「OK」クリックしてください。

|         |                 | :                               |
|---------|-----------------|---------------------------------|
| 会計期間    | 8               |                                 |
| 15/04/0 | )1~16/03/31     |                                 |
|         |                 |                                 |
|         |                 |                                 |
|         | OK              | キャンセル                           |
|         | 会計期間<br>15/04/0 | 会計期間<br>15/04/01~16/03/31<br>OK |

財務データの取り込みが完了しました。

取り込みが完了すると、確定日更新画面が表示されます。確定日更新画面については 「ダッシュボード編集・作成」の章をご参照ください。

| 財務テータ確定日更新 |            |           |          |  |
|------------|------------|-----------|----------|--|
|            |            |           |          |  |
| 法人:        | 8000 明     | 快経営UTEデモ  |          |  |
| 確定日:       | 2016 4     | ≢ 03 ▼ 月  | ОК       |  |
|            |            |           |          |  |
| ダッシ:       | ュボードデータ作成開 | 始         |          |  |
|            |            |           |          |  |
|            |            |           |          |  |
|            |            |           |          |  |
| 売上集計条件確認   | 資金残高条件確認   | 2 人件費条件確認 | 月次決算条件確認 |  |
| 売上集計条件確認   | 資金残高条件確認   | 2 人件費条件確認 | 月次決算条件確認 |  |
| 売上集計条件確認   | 資金残高条件確認   | 】 人件費条件確認 | 月次決算条件確認 |  |
| 売上集計条件確認   | 資金残高条件確認   | 3 人件費条件確認 | 月次決算条件確認 |  |
| 売上集計条件確認   | 資金残高条件確認   |           | 月次決算条件確認 |  |
| 売上集計条件確認   | 資金残高条件確認   | 2 人件費条件確認 | 月次決算条件確認 |  |
| 売上集計条件確認   | 資金残高条件確認   | 3 人件費条件確認 | 月次決算条件確認 |  |

「データ確認」から取り込んだ財務データを確認することができます。

| 🕗 明快経営                                                                                                    | Light                                                                                                    |                                                                                                    |                                                                                                    |                                                                 |                                                                                                    |                                                                                                    |
|----------------------------------------------------------------------------------------------------|----------------------------------------------------------------------------------------------------|----------------------------------------------------------------------------------------------------|----------------------------------------------------------------------------------------------------|-----------------------------------------------------------------|----------------------------------------------------------------------------------------------------|----------------------------------------------------------------------------------------------------|
| 明快経                                                                                                    | 経営の使い方                                                                                                    | > はじめに(                                                                                                    | 一度だけ) デーク                                                                                                    |                                                                 |                                                                                                    |                                                                                                    |
| Window                                                                                                    | User 🔳 👘 📲                                                                                                    | 法人名                                                                                                    | 8000 明快経                                                                                                    |                                                                 |                                                                                                    |                                                                                                    |
| はじめに (一                                                                                                    | 度だけ)                                                                                                    |                                                                                                    |                                                                                                    |                                                                 |                                                                                                    |                                                                                                    |
| データ準備                                                                                                    | (毎回)                                                                                                    |                                                                                                    |                                                                                                    |                                                                 |                                                                                                    |                                                                                                    |
|                                                                                                    |                                                                                                    |                                                                                                    |                                                                                                    |                                                                 |                                                                                                    |                                                                                                    |
| 弥生会計<br>データ確                                                                                                    | 認・                                                                                                    |                                                                                                    |                                                                                                    |                                                                 |                                                                                                    |                                                                                                    |
| 準備済お                                                                                                    | 知らせ                                                                                                    |                                                                                                    |                                                                                                    |                                                                 |                                                                                                    |                                                                                                    |
| 現状を                                                                                                    | 知る                                                                                                    |                                                                                                    |                                                                                                    |                                                                 |                                                                                                    |                                                                                                    |
| 調・シミュレ                                                                                                    | ->=>                                                                                                    |                                                                                                    |                                                                                                    |                                                                 |                                                                                                    |                                                                                                    |
|                                                                                                    |                                                                                                    |                                                                                                    |                                                                                                    |                                                                 |                                                                                                    |                                                                                                    |
|                                                                                                    |                                                                                                    |                                                                                                    |                                                                                                    |                                                                 |                                                                                                    |                                                                                                    |
| <b>就像对现表</b>                                                                                                    |                                                                                                    |                                                                                                    |                                                                                                    |                                                                 |                                                                                                    |                                                                                                    |
| 其權対與表<br>1日(約)25                                                                                                    |                                                                                                    |                                                                                                    | 百志一                                                                                                    |                                                                 | 金額新作 魚田 (                                                                                                    | 0 KE 0 KE                                                                                                    |
| ##対照表<br>                                                                                                    | <ul> <li>         「詳細         観報              新編             5.期推移         月次推移</li></ul>                                                                                                    |                                                                                                    | 再表示                                                                                                    |                                                                 | 金額单位 ⑧円 (                                                                                                    | 0¥FE 0%7E                                                                                                    |
| 建御対照表<br>                                                                                                    | <ul> <li>         ・詳細         ・開略         <ul> <li></li></ul></li></ul>                                                                                                    | 2015 345 858 947                                                                                                    | 再表示<br>2016 0 2014                                                                                                    | 7                                                               | 全額単位 ④円 (<br>2016 2019                                                                                                    | ্শন ্সন                                                                                                    |
| 建造7探索<br>                                                                                                    | 詳細         相略           S期間後         月次推移           N37416            P.現金·預金合計                                                                                                    | 2015<br>345,858,947<br>47,965,932                                                                                                    | 関表示<br>2016 0<br>0                                                                                                    | 7 0<br>0<br>0                                                   | 金額半位 ⑧円 (<br>2018 0<br>0                                                                                                    | 0 ∓FFI () 78FFI<br>0<br>0                                                                                    |
| 建造対接条<br>                                                                                                    | 詳細         開始           5期後期         月次後期           5期後期         月次後期           7元月金額         和定時目台           7元月金額合計         和信時合計           市均均素会計         単均均素会計                                                                                                    | 2015<br>345,859,947<br>47,963,932<br>0<br>97,727,760                                                                                                    | 再表示<br>2010 0<br>0<br>0<br>0<br>0                                                                                                    | 7 0<br>0<br>0<br>0                                              | 金額単位 @ 円 (<br>2018 0 2018<br>0 0<br>0 0                                                                                                    | 0<br>0<br>0<br>0                                                                                             |
| 建立対策表<br>                                                                                                    | 詳細         現時           2.5.8度後         月次度易           9.8.9度後         月次度易           7.6.9度合計         円度の発展合計           4.0.8.6.7g合計         4.0.8.6.7g合計                                                                                                    | 2015<br>345,858,947<br>47,858,942<br>0<br>27,927,800<br>015,7500<br>015,7500                                                                                                    | ■武元<br>2016 0<br>0<br>0<br>0<br>0                                                                                                    | 7 0<br>0<br>0<br>0<br>0<br>0                                    | 金額単位 第一 (<br>の<br>の<br>の<br>の<br>の<br>の<br>の<br>の<br>の<br>の<br>の<br>の<br>の                                                                                                    | ○ 千円 ○ 35円<br>0<br>0<br>0<br>0<br>0<br>0<br>0                                                                |
| 建造対接条<br>                                                                                                    | <ul> <li></li></ul>                                                                                                    | 2015<br>345 968 947<br>47 969 932<br>00<br>27 937 90<br>47 92 90<br>46 15 79<br>42 22 60 15                                                                                                    | 第8日<br>2015 - 201<br>0<br>0<br>0<br>0<br>0<br>0                                                                                                    | 7 0<br>0<br>0<br>0<br>0<br>0<br>0                               | 金額≢位 ●月 (<br>0<br>0<br>0<br>0<br>0<br>0<br>0                                                                                                    | 0<br>0<br>0<br>0<br>0<br>0<br>0<br>0<br>0<br>0<br>0<br>0<br>0<br>0<br>0<br>0                                 |
| メオガ探索<br>■ 20 全社<br>ショックを実施<br>ショックを実施<br>ショック<br>・ビマック<br>・ビマック<br>・ビック<br>・ビック<br>・ビック<br>・ビック<br>・ビック<br>・ビック<br>・ビック<br>・ビック<br>・ビック<br>・ビック<br>・ビック<br>・ビック<br>・<br>・<br>・<br>・<br>・<br>・<br>・<br>・<br>・<br>・<br>・<br>・<br>・                                                                                                    | 日本目         日本目           3.54(1)         月次1(1)           1         1000000000000000000000000000000000000                                                                                                    | 2015<br>345,868,847<br>47,868,847<br>27,867,800<br>415,278,900<br>42,286,807<br>43,586,807                                                                                                    | ■表示<br>2016 2015<br>0<br>0<br>0<br>0<br>0<br>0<br>0<br>0<br>0<br>0<br>0<br>0<br>0<br>0<br>0<br>0<br>0<br>0                                                                                                    |                                                                 | 全勝単位 ● 同 (<br>2019 2019<br>0<br>0<br>0<br>0<br>0<br>0<br>0<br>0<br>0<br>0<br>0<br>0<br>0<br>0<br>0<br>0<br>0<br>0                                                                                                    | 0 FM 0 350<br>0<br>0<br>0<br>0<br>0<br>0<br>0<br>0<br>0<br>0<br>0<br>0<br>0                                  |
| 其当対現象<br>                                                                                                    | (計量)         (計量)           (計量)         (注量)           (計量)         (注量)           (注量)         (注量)           (注量) </td <td>2015<br/>945,958,947<br/>47,965,952<br/>0<br/>27,977,950<br/>42,997,907<br/>44,999,907<br/>44,999,907<br/>45,907,900<br/>5,477,700</td> <td>第巻元<br/></td> <td>7 0<br/>0<br/>0<br/>0<br/>0<br/>0<br/>0<br/>0<br/>0<br/>0<br/>0<br/>0</td> <td>全部単位 ※月 (<br/>SO15 5019<br/>0<br/>0<br/>0<br/>0<br/>0<br/>0<br/>0<br/>0<br/>0<br/>0<br/>0<br/>0<br/>0</td> <td>0 FFR 0 35R</td>                                                                                                    | 2015<br>945,958,947<br>47,965,952<br>0<br>27,977,950<br>42,997,907<br>44,999,907<br>44,999,907<br>45,907,900<br>5,477,700                                                                                                    | 第巻元<br>                                                                                                    | 7 0<br>0<br>0<br>0<br>0<br>0<br>0<br>0<br>0<br>0<br>0<br>0      | 全部単位 ※月 (<br>SO15 5019<br>0<br>0<br>0<br>0<br>0<br>0<br>0<br>0<br>0<br>0<br>0<br>0<br>0                                                                                                    | 0 FFR 0 35R                                                                                                  |
| 其封視県<br>■ ○ ○ 会社<br>- ○ ○ 会社<br>- ○ 日本寺東部<br>- ○ 日本寺東部<br>- ○ 日本寺東部<br>- □ 和人品寺東部                                                                                                    | 研想         単以           1 新規目         月.21(5)           1 新規目         月.21(5)           1 株式         第.21(5)           1 株式         第.21(5)                                                                                                    | 2015<br>345,945,447<br>47,945,942<br>0,972,940,054<br>442,240,054<br>442,240,054<br>445,946,97<br>442,240,054<br>445,946,97<br>445,946,97<br>445,946,97<br>445,946,97<br>445,946,97<br>445,946,97<br>445,946,97<br>445,946,97<br>445,946,97<br>445,946,97<br>445,946,97<br>445,946,97<br>445,946,97<br>445,946,97<br>445,946,97<br>445,946,97<br>445,946,97<br>445,946,97<br>445,947<br>445,946,97<br>445,947<br>445,947 44                                                                                                    | R832                                                                                                    | 7 0<br>0<br>0<br>0<br>0<br>0<br>0<br>0<br>0<br>0<br>0<br>0<br>0 | 金額等位 参同 (<br>の<br>の<br>の<br>の<br>の<br>の<br>の<br>の<br>の<br>の<br>の<br>の<br>の                                                                                                    | ○ ∓FFI ○ 75FI<br>0<br>0<br>0<br>0<br>0<br>0<br>0<br>0<br>0<br>0<br>0<br>0<br>0<br>0<br>0<br>0<br>0<br>0<br>0 |
| メロジ目線<br>上前向パローン<br>● ご会社<br>● ご会社<br>○日本を東部<br>○日本を東部<br>○日本の東京<br>・<br>○工所<br>・<br>○工所<br>・<br>○工所<br>・<br>○工所<br>・<br>○工所<br>・<br>○工<br>・<br>○工<br>・<br>○工<br>・<br>○<br>二<br>・<br>○<br>二<br>○<br>二<br>○<br>二<br>○<br>二<br>○<br>二<br>○<br>二<br>○<br>二<br>○<br>二<br>○<br>二<br>○<br>二<br>○<br>二<br>○<br>二<br>○<br>二<br>○<br>二<br>○<br>二<br>○<br>二<br>○<br>二<br>○<br>二<br>○<br>二<br>○<br>二<br>○<br>二<br>○<br>二<br>○<br>二<br>○<br>二<br>○<br>二<br>○<br>三<br>○<br>三<br>○<br>三<br>○<br>二<br>○<br>二<br>○<br>○<br>二<br>○<br>二<br>○<br>○<br>二<br>○<br>○<br>○<br>二<br>○<br>○<br>○<br>二<br>○<br>○<br>○<br>○<br>○<br>○<br>○<br>○<br>○<br>二<br>○<br>○<br>○<br>○<br>○<br>○<br>○<br>○<br>○<br>○<br>○<br>○<br>○                                                                                                    | 計画         N11           A11433         約.7145           A11434         約.7145           A11434         約.7145           A11434         約.7145           A11434         約.7145           A11434         約.7145           A11434         A1144           A11434         A1144           A11434         A1144           A11434         A1144           A1144         A1144           A1144         A1144           A1144         A1144           A1144         A1144           A1144         A1144           A1144         A1144           A1144         A1144           A1144         A1144           A1144         A1144           A1144         A1144           A1144         A1144           A1144         A1144           A11444         A1144           A1144         A1144           A1144         A1144           A1144         A1144           A1144         A1144           A1144         A1144           A1144         A1144                                                                                                    | 2015<br>945,958,847<br>97,958,932<br>97,957,900<br>97,957,900<br>97,9000<br>97,9000<br>97,9000<br>97,9000<br>97,90000000000                                                                                                    | 第巻五<br>                                                                                                    | 7 I                                                             | 金融等级 年月 (<br>                                                                                                    | 0<br>0<br>0<br>0<br>0<br>0<br>0<br>0<br>0<br>0<br>0<br>0<br>0<br>0<br>0<br>0<br>0<br>0<br>0                  |
| メロジ目線                                                                                                    | 評価         世社           1月2日         月2日日           2月2日日         月2日日           2月2日日         月2日日           2月2日日         日本           2月2日日         日本           2月2日         日本           2月2日         日本           2月2日         日本           2月2日         日本           2月2日         日本           2月2日         日本           2月2日         日本           2月2日         日本           2月2日         日本                                                                                                    | 2015<br>215 255 241<br>217 257 200<br>217 27 27 200<br>217 27 27 200<br>217 27 27 200<br>217 27 200<br>217 217 200<br>217 217 200<br>217 217 217 217 217 217 217 217 217 217                                                                                                    | R83<br>2016 2014<br>0<br>0<br>0<br>0<br>0<br>0<br>0<br>0<br>0<br>0<br>0<br>0<br>0<br>0<br>0<br>0<br>0<br>0                                                                                                    |                                                                 | 主部年空 年月 (<br>000 0<br>0 0<br>0 0<br>0 0<br>0 0<br>0 0<br>0 0<br>0 0<br>0 0                                                                                                    | 0 千円 ○ 万円<br>0<br>0<br>0<br>0<br>0<br>0<br>0<br>0<br>0<br>0<br>0<br>0<br>0<br>0<br>0<br>0<br>0<br>0<br>0     |
| 減加速率                                                                                                    | 計画         N11           AN1434         約.7145           AN1434         約.7145           AN1434         約.7145           AN1434         約.7145           AN1434         約.7145           AN1434         約.7145           AN1434         AN144           AN1434         AN145           AN1434         AN145           AN1434         AN145           AN1454         AN145           AN1454         AN145           AN1454         AN145           AN1454         AN145           AN1454         AN145           AN1454         AN145           AN1454         AN145           AN1454         AN145           AN1454         AN145           AN1454         AN145           AN1454         AN145           AN1454         AN145                                                                                                    | 2015<br>245,958,847<br>272,870,90<br>272,870,90<br>40,870<br>40,820,97<br>40,820,97<br>40,956,807<br>471,850,956,807<br>471,850,956,807<br>471,850,956,807<br>471,850,956,807<br>471,850,956,807<br>471,850,956,807<br>471,850,956,807<br>471,850,956,807<br>471,850,956,807<br>471,850,956,807<br>471,850,956,807<br>471,850,956,807<br>471,850,956,807<br>471,850,956,807<br>471,950,956,807<br>471,950,956,807<br>471,950,957,957<br>471,950,957,957<br>471,957,957<br>471,957,957,957<br>471,957,957,957<br>471,957,957,957<br>471,957,957,957,957,957,957,957,957,957,957                                                                                                    | 第巻五<br>                                                                                                    |                                                                 | 金融等级 等月 (<br>2019 0 2019 0 0 0 0 0 0 0 0 0 0 0 0 0 0 0 0 0 0                                                                                                    | 0 FFI 0 35R                                                                                                  |
| 建立15年                                                                                                    | 評価         KU           1.00110         月.2110           2.00110         月.2110           2.00110         月.2110                                                                                                    | 2015<br>2015<br>2015<br>2015<br>2015<br>2015<br>2015<br>2015                                                                                                    | 803.<br>2016 000<br>0<br>0<br>0<br>0<br>0<br>0<br>0<br>0<br>0<br>0<br>0<br>0<br>0<br>0<br>0<br>0<br>0                                                                                                    |                                                                 | 土部92 年月 (<br>の<br>の<br>の<br>の<br>の<br>の<br>の<br>の<br>の<br>の<br>の<br>の<br>の                                                                                                    | 0 FFI 0 789<br>0<br>0<br>0<br>0<br>0<br>0<br>0<br>0<br>0<br>0<br>0<br>0<br>0<br>0<br>0<br>0<br>0<br>0<br>0   |
| 建立15年<br>                                                                                                    | 伊田         田田           AMAIN         第2年15           AMAIN         第2年16           AMAIN         第2年16           AMAIN         第2年16           AMAIN         AMAIN           AMAIN         第2年16           AMAIN         AMAIN           AMAIN         AMAIN           AMAIN         AMAIN           AMAIN         AMAIN           AMAIN         AMAIN           AMAIN         AMAIN           AMAIN         AMAIN           AMAIN         AMAIN           AMAIN         AMAIN           AMAIN         AMAIN           AMAIN         AMAIN           AMAIN         AMAIN           AMAIN         AMAINN                                                                                                    | 2015<br>945,008,847<br>97,787,000<br>91,97,700<br>91,97,700<br>91,97,700<br>91,97,700<br>91,97,700<br>91,97,97,900<br>91,97,97,900<br>91,97,97,97,97,97,97,97,97,97,97,97,97,97,                                                                                                    | 丙表五                                                                                                    |                                                                 | 2018 0 PF 0                                                                                                    | 0 +FFI 0 3/FFI<br>0 0<br>0 0<br>0 0<br>0 0<br>0 0<br>0 0<br>0 0<br>0 0<br>0 0<br>0                           |
| 建立12年<br>                                                                                                    | 評価         所有            「日本日日日」         月点古日日」            日本日日日」         月点古日日」            日本日日日」         月点古日日」            日本日日日」         日本日日日」            日本日日日」         日本日日日」            日本日日日」         日本日日日」            日本日日日」         日本日日」            日本日日」         日本日日」            日本日日」 <td< td=""><td>2012<br/>1948,848,942<br/>1958,858<br/>1959,859<br/>1959,959<br/>1959,950<br/>1959,950<br/>1959,950<br/>195</td><td>R83</td><td></td><td>主部992 年月 (<br/>の111 日本111 日本111</td><td>0 449 0 X89<br/>0<br/>0<br/>0<br/>0<br/>0<br/>0<br/>0<br/>0<br/>0<br/>0<br/>0<br/>0<br/>0<br/>0<br/>0<br/>0<br/>0<br/>0<br/>0</td></td<> | 2012<br>1948,848,942<br>1958,858<br>1959,859<br>1959,959<br>1959,950<br>1959,950<br>1959,950<br>195                                                                                                    | R83                                                                                                    |                                                                 | 主部992 年月 (<br>の111 日本111 日本111                                                                                                    | 0 449 0 X89<br>0<br>0<br>0<br>0<br>0<br>0<br>0<br>0<br>0<br>0<br>0<br>0<br>0<br>0<br>0<br>0<br>0<br>0<br>0   |
| 建立15年                                                                                                    | 伊田         田田           SANAYA         第2414           SANAYA         第24144                                                                                                    | 2015<br>96,98,847<br>97,98,98,97<br>97,97,900<br>96,97,97<br>96,97,900<br>96,97,97<br>97,97,900<br>97,97,97<br>97,97,97<br>97,97<br>97,97<br>97,97<br>97,97<br>97,97<br>97,97<br>97,97<br>97,97<br>97,97<br>97,97<br>97,97<br>97,97<br>97,97<br>97,97<br>97,97<br>97,97<br>97,97<br>97,97<br>97,97<br>97,97<br>97,97<br>97,97<br>97,97<br>97,97<br>97,97<br>97,97<br>97,97<br>97,97<br>97,97,97<br>97,97<br>97,97                                                                                                    | ₩83<br>2016 0<br>0<br>0<br>0<br>0<br>0<br>0<br>0<br>0<br>0<br>0<br>0<br>0<br>0                                                                                                    |                                                                 | 2014 0 40 0                                                                                                    | 0 FFI 0 XFI<br>0<br>0<br>0<br>0<br>0<br>0<br>0<br>0<br>0<br>0<br>0<br>0<br>0<br>0<br>0<br>0<br>0<br>0<br>0   |
| 建立15年                                                                                                    | 評価         所任           ・ 日本日日         第二次日日の           ・ 日本日日         第二次日日の           ・ 日本日日         第二次日日の           ・ 日本日日         第二次日日の           ・ 日本日日         第二次日日の           ・ 日本日日         第二次日日の           ・ 日本日日         第二次日日の           ・ 日本日日         第二次日日の           ・ 日本日日         第二次日日の           ・ 日本日日         日本日日の           ・ 日本日日         日本日日の           ・ 日本日日         日本日日の           ・ 日本日日         日本日日の           ・ 日本日日         日本日日           ・ 日本日日         日本日日           ・ 日本日日         日本日日           ・ 日本日日         日本日日           ・ 日本日日         日本日日           ・ 日本日         日本日           ・ 日本日         日本日           ・ 日本日         日本日           ・ 日本日         日本日           ・ 日本日         日本日           ・ 日本日         日本日           ・ 日本日         日本日           ・ 日本日         日本日           ・ 日本日         日本日           ・ 日本日         日本日           ・ 日本日         日本日           ・ 日本日         日本日           ・ 日本日                                                                                                    | 2015<br>245 989.44<br>7983.922<br>7983.922<br>7987.000<br>442.596.07<br>442.596.07<br>459.000<br>49.01,600<br>49.01,6000<br>49.01,6000<br>49.01,600000000000000                                                                                                    | R85                                                                                                    |                                                                 | 2019 0 000<br>0 0<br>0 0<br>0 0<br>0 0<br>0 0<br>0 0<br>0 0<br>0 0                                                                                                    | 0 4FFI 0 XFFI<br>0<br>0<br>0<br>0<br>0<br>0<br>0<br>0<br>0<br>0<br>0<br>0<br>0<br>0<br>0<br>0<br>0<br>0      |
| 建立12年                                                                                                    |                                                                                                    | 2013<br>3 05 05 05 07<br>3 77 787 7600<br>0 1977 7600<br>1 1977 7600<br>1 1977 7600<br>1 1976 7700<br>1 1976 770<br>1 1976 770<br>1                                                                                                    | Pata:                                                                                                    |                                                                 | 2014 0 40 0                                                                                                    | 0 1411 0 2411<br>0 0<br>0 0<br>0 0<br>0 0<br>0 0<br>0 0<br>0 0<br>0 0<br>0 0<br>0                            |
| 建立15年                                                                                                    | 計画         NU           1.0010         アム1100           2.0011         アム1100           2.0011         アム1100           2.0011         アム1100           2.0011         アム1100           2.0011         アム1100           2.0011         アム1100           4.0011         アム1100           4.0011         アム1100           4.0011         アム1100           4.0011         アム1100           4.0011         日本1100           4.0011         日本1100           4.0011                                                                                                    | 2015<br>245 959 847<br>27 97 95392<br>20 27 97 95<br>27 97 95<br>27 95<br>27 9   | RET<br>2016 0 201<br>0<br>0<br>0<br>0<br>0<br>0<br>0<br>0<br>0<br>0<br>0<br>0<br>0                                                                                                    |                                                                 | 土部年2 年月 (<br>전1)<br>0<br>0<br>0<br>0<br>0<br>0<br>0<br>0<br>0<br>0<br>0<br>0<br>0<br>0<br>0<br>0<br>0<br>0<br>0                                                                                                    | 0 (FFF) () (FFF) () () () () () () () () () () () () ()                                                      |
| 建立12年                                                                                                    |                                                                                                    | 2013<br>345 255 41<br>372 782 7800<br>9 272 7800<br>9 0 272 7800<br>9 0 272 7800<br>9 0 272 7800<br>9 0 272 7800<br>1 0 272 7800<br>9 0 272 7800<br>9 0 0 272 7800<br>9 0 0 272 7800<br>9 0 0 0 0 0 0 0 0 0 0 0 0 0 0 0 0 0 0 0                                                                                                    | 2016         201           0         0           0         0           0         0           0         0           0         0           0         0           0         0           0         0           0         0           0         0           0         0           0         0           0         0           0         0           0         0           0         0           0         0           0         0           0         0           0         0           0         0           0         0           0         0           0         0           0         0           0         0           0         0           0         0           0         0           0         0           0         0           0         0           0         0                                                                                                    |                                                                 | 2014 0 40 0                                                                                                    | 0 +FFI 0 xFFI<br>0<br>0<br>0<br>0<br>0<br>0<br>0<br>0<br>0<br>0<br>0<br>0<br>0<br>0<br>0<br>0<br>0<br>0      |
| 建立10年<br>10月11日<br>10月11日<br>11月11日<br>11月11日<br>11月11                                                                                                    | 計画         NU           1.40113         7.27130           2.40113         7.27130           2. 現在時間         5.20116           2. 現在時間         5.20116           2. 現在時間         5.20116           4.50116         5.20116           5.50117         5.6011           5.50117         5.6011           5.50117         5.6011           5.50117         5.6011           5.50117         5.6011           5.50117         5.6011           5.50117         5.6011           5.50117         5.6011           5.50117         5.6011           5.50117         5.6011           5.50117         5.6011           5.50117         5.6011           5.50117         5.6011           5.50117         5.6011           5.50117         5.6011           5.50117         5.6011           5.50117         5.6011           5.50117         5.6011           5.50117         5.5011           5.50117         5.5011           5.50117         5.5011           5.50117         5.5011           5.50117         5.5011      <                                                                                                    | 2013<br>245,958,947<br>247,953,922<br>247,953,922<br>247,953,922<br>242,259,957<br>142,259,957<br>142,259,957<br>142,259,957<br>142,959<br>142,959,957<br>143,959<br>143,959<br>143,95                                                                                                    | ₽87.           2016         201           0         0           0         0           0         0           0         0           0         0           0         0           0         0           0         0           0         0           0         0           0         0           0         0           0         0           0         0           0         0           0         0           0         0           0         0           0         0           0         0           0         0           0         0           0         0           0         0           0         0           0         0           0         0           0         0           0         0           0         0           0         0           0         0                                                                                                    |                                                                 | 2019 0 010 0<br>0<br>0<br>0<br>0<br>0<br>0<br>0<br>0<br>0<br>0<br>0<br>0<br>0<br>0<br>0<br>0                                                                                                    | 0 1411 0 1410<br>0<br>0<br>0<br>0<br>0<br>0<br>0<br>0<br>0<br>0<br>0<br>0<br>0<br>0<br>0<br>0<br>0<br>0      |
| 建立10年<br>                                                                                                    |                                                                                                    | 2015<br>215,254,247<br>217,277,000<br>217,277,000<br>217,277,000<br>31,577,200<br>31,577,2                                                                                                    | Bits:         2016         204           0         0         0           0         0         0           0         0         0           0         0         0           0         0         0           0         0         0           0         0         0           0         0         0           0         0         0           0         0         0           0         0         0           0         0         0           0         0         0           0         0         0           0         0         0           0         0         0           0         0         0           0         0         0           0         0         0           0         0         0           0         0         0           0         0         0           0         0         0           0         0         0           0         0         0           0         0                                                                                                    |                                                                 | 2014 0 40 0                                                                                                    | 0 FFF 0 FFF 0 0 FFF 0 0 FFF 0 0 0 0 0 0                                                                      |
| ##150<br>■<br>●<br>0<br>0<br>0<br>0<br>0<br>0<br>0<br>0<br>0<br>0<br>0<br>0<br>0                                                                                                    |                                                                                                    | 2012<br>345,655,847<br>475,863,02<br>0<br>21,815,95<br>442,256,05<br>442,256,05<br>442,256,05<br>442,256,05<br>442,256,05<br>0<br>442,45,465<br>21,156,057<br>11,155,05<br>11,055,05<br>11,055,05                                                                                                    | ₽88                                                                                                    |                                                                 |                                                                                                    | 0 (0 (0 (0 (0 (0 (0 (0 (0 (0 (0 (0 (0 (0                                                                     |
| ##150<br>- Cont<br>- Cont<br>- Co                                                                                                    | 評価         世社           1月12日         月2月16日           1月12日         月2月16日           1月12日         月2日           1月12日         月2日           1月12日         月2日           1月12日         月2日           1月12日         月2日           1月11日         月2日           1月11日         月2日           1日11日         月2日           1日11日         月2日           1日11日         月2日           1日11日         月2日           1日11日         月2日           1日11日                                                                                                    | 2019<br>2019/2012<br>2019/2012<br>2019/                                                                                                    | R83                                                                                                    |                                                                 | 2014 0 40 0                                                                                                    | 0 441 0 X94<br>0 0<br>0 0<br>0 0<br>0 0<br>0 0<br>0 0<br>0 0<br>0 0<br>0 0<br>0                              |
| ##19月年<br>■ 0.011<br>- 0.021<br>- 0.021<br>- 0.027<br>- 0.027<br>- 0.027<br>- 0.027<br>- 0.027<br>- 0.027<br>- 0.027<br>- 0.027<br>- 0.021<br>- 0.021<br>-                                                                                                    |                                                                                                    | 2012 945 858 87<br>47 786 302<br>9 20<br>3 23 27 78<br>4 62 28 66<br>4 62 28 66<br>4 62 28 66<br>4 62 28 66<br>4 62 28 66<br>4 62 28 66<br>4 62 66<br>4 72 78<br>4 62 66<br>4 72 78<br>4 73 565<br>2 73 74 75<br>2 73 74 75<br>2 73 74 75<br>2 73 74 75<br>2 73 74 75<br>2 73 74 75<br>2 73 74 75<br>2 73 74 75<br>2 73 74 75<br>2 73 74 75<br>2 73 74 75<br>2 73 75<br>2 73 75<br>2 73 75<br>2 73 75<br>2 73 75<br>2 73 75<br>2 73 75<br>2 73 75<br>2 73 75<br>2 73 75<br>2 73 75<br>2 73 75<br>2 73 75<br>2 73 75<br>2 73 75<br>2 73 75<br>2 73 75<br>2 73 75<br>2 73 75<br>2 73 75<br>2 73 75<br>2 73 75<br>2 73 75<br>2 73 75<br>2 73 75<br>2 73 75<br>2 75<br>2 75<br>2 75<br>2 75<br>2 75<br>2 75<br>2 75<br>2                                                                                                    | PR#                                                                                                    |                                                                 |                                                                                                    | 0 4491 0 3691<br>0 0<br>0 0<br>0 0<br>0 0<br>0 0<br>0 0<br>0 0<br>0 0<br>0 0<br>0                            |
| ##1950<br>- Cont<br>- Cont<br>- Co                                                                                                    | If ID         INIT           1 ADD(1)         71/21(0)           1 ADD(1)         20/21(0)           1 ADD(1)         20/21(0)           1 ADD(1)         20/21(0)           1 ADD(1)         40/21(0)           1 ADD(1)         40/21(0)                                                                                                    | 2015<br>210 210 210<br>217 277 000<br>0 217 277 000<br>0 413 250<br>0 413 250<br>0 413 210<br>0 419 450<br>0 419 450<br>0 419 450<br>0 419 450<br>0 419 450<br>0 419 450<br>0 419 450<br>0 410 450<br>0 410 450<br>0 4                                                                                                    | R03                                                                                                    |                                                                 | 2014 0 40 0                                                                                                    | 0 0 0 0 0 0 0 0 0 0 0 0 0 0 0 0 0 0 0                                                                        |
| ##19月年<br>■ 0.011<br>- 1.01<br>- 1.01<br>-                                                                                                    |                                                                                                    | 2012<br>945,855,847<br>47,963,922<br>94,955,952<br>44,925,964<br>44,925,964<br>44,926,97<br>44,926,97<br>45,97<br>45,97<br>4                                                                                                    | PR#                                                                                                    |                                                                 |                                                                                                    | 0 4491 0 369<br>0 0<br>0 0<br>0 0<br>0 0<br>0 0<br>0 0<br>0 0<br>0 0<br>0 0<br>0                             |
| ##19月6<br>10日<br>10日<br>10日<br>10日<br>10日<br>10日<br>10日<br>10日                                                                                                    | IFINE         INTER           - CALLED         TACATEO           - CALLED         TACATEO           - CALLED         TACATEO           - CALLED         TACATEO           - SUBJECT         TACATEO           - SUBJECT         TACATEO     <                                                                                                    | 2012<br>2015<br>2015                                                                                                    | R63                                                                                                    |                                                                 | 2014 0 40 0                                                                                                    | 0 449 0 349<br>0<br>0<br>0<br>0<br>0<br>0<br>0<br>0<br>0<br>0<br>0<br>0<br>0<br>0<br>0<br>0<br>0<br>0<br>0   |
| 建立19年                                                                                                    |                                                                                                    | 201<br>945,655,47<br>477,653,92<br>9,77,755,92<br>9,77,755,95<br>422,66,67<br>1422,66,67<br>9,75,95<br>2144,540<br>119,65,67<br>2144,540<br>119,656,97<br>119,656,97<br>119,656,97<br>119,656,97<br>119,656,97<br>119,656,97<br>119,656,97<br>119,656,97<br>119,656,97<br>119,656,97<br>119,656,97<br>119,656,97<br>119,656,97<br>119,556,97<br>119,556,                                                                                                    | RRT         Still         Still           0         0         0           0         0         0           0         0         0           0         0         0           0         0         0           0         0         0           0         0         0           0         0         0           0         0         0           0         0         0           0         0         0           0         0         0           0         0         0           0         0         0           0         0         0           0         0         0           0         0         0           0         0         0           0         0         0           0         0         0           0         0         0           0         0         0           0         0         0           0         0         0           0         0         0           0         0 <td< td=""><td></td><td>2000 (1000)<br/>(1000)<br/>(100</td><td>0 444 0 354<br/>0 0<br/>0 0<br/>0 0<br/>0 0<br/>0 0<br/>0 0<br/>0 0<br/>0 0<br/>0 0<br/>0</td></td<> |                                                                 | 2000 (1000)<br>(1000)<br>(100 | 0 444 0 354<br>0 0<br>0 0<br>0 0<br>0 0<br>0 0<br>0 0<br>0 0<br>0 0<br>0 0<br>0                              |
| #11月年<br>10月日<br>10月日日<br>10月日<br>10月日<br>10月日<br>10月日<br>10月日<br>10月日<br>10月日<br>10月日<br>10月日<br>10月日<br>10月日<br>10月日<br>10月日<br>10月日<br>10月日<br>10月日<br>10月日<br>10月日<br>10月日<br>10月日<br>10月日<br>10月日<br>10月日<br>10月日<br>10月日<br>10月日<br>10月日<br>10月日<br>10月日<br>10月日<br>10月日<br>10月日<br>10月日<br>10月日<br>10月日<br>11 | Image         Mail           • Amaria         Pactato           • Amaria         Pactato           • Amareit         Pactato <t< td=""><td>2012<br/>24 59544<br/>37272760<br/>37272760<br/>36552<br/>4555667<br/>455667<br/>45720<br/>457200<br/>45720</td><td>2016         201           0         0           0         0           0         0           0         0           0         0           0         0           0         0           0         0           0         0           0         0           0         0           0         0           0         0           0         0           0         0           0         0           0         0           0         0           0         0           0         0           0         0           0         0           0         0           0         0           0         0           0         0           0         0           0         0           0         0           0         0           0         0           0         0           0         0           0         0           0         0</td></t<> <td></td> <td>2010 0 000</td> <td></td>                                                                                                    | 2012<br>24 59544<br>37272760<br>37272760<br>36552<br>4555667<br>455667<br>45720<br>457200<br>45720 | 2016         201           0         0           0         0           0         0           0         0           0         0           0         0           0         0           0         0           0         0           0         0           0         0           0         0           0         0           0         0           0         0           0         0           0         0           0         0           0         0           0         0           0         0           0         0           0         0           0         0           0         0           0         0           0         0           0         0           0         0           0         0           0         0           0         0           0         0           0         0           0         0                                                                                                    |                                                                 | 2010 0 000                                                                                                    |                                                                                                    |
| 建立19年                                                                                                    | 計画         KNI           第二日日         第二日日           第二日日         第二日日           第二日日         第二日日           第二日日         第二日日           第二日日         第二日日           第二日日         第二日日           第二日日         第二日日           第二日日         第二日           第二日         第二日           第二日         第二日                                                                                                    | 201<br>945,455,461<br>97,455,452<br>97,257,455,452<br>97,257,455,455<br>97,155,455<br>97,155,455,455<br>97,155,455,455<br>97,155,455,455<br>97,155,455,455<br>97,155,455,455<br>97,155,455,455,455,455<br>97,155,455,455,455,455,455,455,455,455,455                                                                                                    | 2010       0         0       0         0       0         0       0         0       0         0       0         0       0         0       0         0       0         0       0         0       0         0       0         0       0         0       0         0       0         0       0         0       0         0       0         0       0         0       0         0       0         0       0         0       0         0       0         0       0         0       0         0       0         0       0         0       0         0       0         0       0         0       0         0       0         0       0         0       0         0       0         0       0         0       0 <t< td=""><td></td><td>2019 0 010<br/>0<br/>0<br/>0<br/>0<br/>0<br/>0<br/>0<br/>0<br/>0<br/>0<br/>0<br/>0<br/>0<br/>0<br/>0<br/>0<br/>0</td><td>0 0 0 0 0 0 0 0 0 0 0 0 0 0 0 0 0 0 0</td></t<>                                                                                                    |                                                                 | 2019 0 010<br>0<br>0<br>0<br>0<br>0<br>0<br>0<br>0<br>0<br>0<br>0<br>0<br>0<br>0<br>0<br>0<br>0                                                                                                    | 0 0 0 0 0 0 0 0 0 0 0 0 0 0 0 0 0 0 0                                                                        |
| #11月年<br>日日日<br>日日日<br>日日日<br>日日日<br>日日日<br>日日日<br>日日日<br>日                                                                                                    | Image         Mail           * Amaria         Translation           * Amaria         Translation           * Amaria         Translation           * Status         Translation           * Status         Translati                                                                                                    | 201<br>245954<br>178392<br>278700<br>278700<br>4425967<br>452567<br>452567<br>174556<br>2758457<br>174556<br>2758459<br>174556<br>2758459<br>100000<br>0<br>0<br>0<br>0<br>0<br>0<br>0<br>0<br>0<br>0<br>0                                                                                                    | 2016         2011           0         0           0         0           0         0           0         0           0         0           0         0           0         0           0         0           0         0           0         0           0         0           0         0           0         0           0         0           0         0           0         0           0         0           0         0           0         0           0         0           0         0           0         0           0         0           0         0           0         0           0         0           0         0           0         0           0         0           0         0           0         0           0         0           0         0           0         0           0         0 </td <td></td> <td>2010 2 1 1 1 1 1 1 1 1 1 1 1 1 1 1 1 1 1</td> <td>0 449 0 249<br/>0 0<br/>0 0<br/>0 0<br/>0 0<br/>0 0<br/>0 0<br/>0 0<br/>0 0<br/>0 0<br/>0</td>                                                                                                    |                                                                 | 2010 2 1 1 1 1 1 1 1 1 1 1 1 1 1 1 1 1 1                                                                                                    | 0 449 0 249<br>0 0<br>0 0<br>0 0<br>0 0<br>0 0<br>0 0<br>0 0<br>0 0<br>0 0<br>0                              |